### 都立高等学校オンライン申請受付システム 申請者向け操作マニュアル

# ⑥給付型奨学金編

給付型奨学金を申請するための専用マニュアルです。

2025年1月

東京都教育庁 都立学校教育部高等学校教育課経理担当

# はじめに

このマニュアルでは、生徒が高等学校等就学支援金(以下、就学支援金)に関する手続きを、 都立高等学校オンライン申請受付システムで行うための手順について説明します。

マニュアルは次の6つに分かれており、本書は「⑥給付型奨学金編」です。

| ③就学支援金 不申請編     | 「就学支援金」の不申請意向確認の提出方法について説明します。                                   |
|-----------------|------------------------------------------------------------------|
| ④学び直し支援金編       | 「学び直し支援金」の受給資格認定の申請方法について説明します。                                  |
| ⑤奨学のための給付金編     | 「奨学のための給付金」「奨学のための給付金(家計急変)」「奨学のための<br>給付金(早期給付)」の申請方法について説明します。 |
| <u>⑥給付型奨学金編</u> | <u>「給付型奨学金」「給付型奨学金(家計急変)」の申請方法について説明しま</u><br><u>す。</u>          |

# このマニュアルについて

本書(⑥給付型奨学金編)の内容は、以下の通りです。

| 1. 都立高等学校オンライン申請受付システムを利用した申請の主な流れ | ••••P.4 |
|------------------------------------|---------|
| 2. 操作説明                            |         |

| 2-1. ログインする       | • | • | • | • | • | • | • | • |   | • | • | • | • | • | • | • | • | • | • | • | • | • | • | • | • | • | •  | P.5              |
|-------------------|---|---|---|---|---|---|---|---|---|---|---|---|---|---|---|---|---|---|---|---|---|---|---|---|---|---|----|------------------|
| 2-2. 給付型奨学金の申請を行う |   |   |   |   |   |   | • | • | • | • | • | • | • | • | • | • | • | • | • | • | • | • | • | • |   | • | ۰P | '.10             |
| 2-3. 申請状況を確認する    | • | • | • | • | • |   | • | • | • | • | • | • | • | • | • | • | • | • | • | • | • | • | • | • |   | • | ۰P | <sup>,</sup> .20 |

#### ※ 本文中の画面表示は、令和7年1月現在のものです。

■都立高等学校オンライン申請受付システムへのアクセス https://schfeentry.kyoiku.metro.tokyo.lg.jp/s/

■就学支援金制度の概要 https://www.kyoiku.metro.tokyo.lg.jp/admission/tuition/tuition/scholarship.html

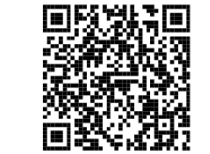

お問い合わせ

FAQやチャットボットを使用 しても解決しないときは、 **お通いの学校の経営企画室**へ お問い合わせください。

### 1.オンライン申請受付システムを利用した申請の主な流れ

#### 「給付型奨学金」の申請

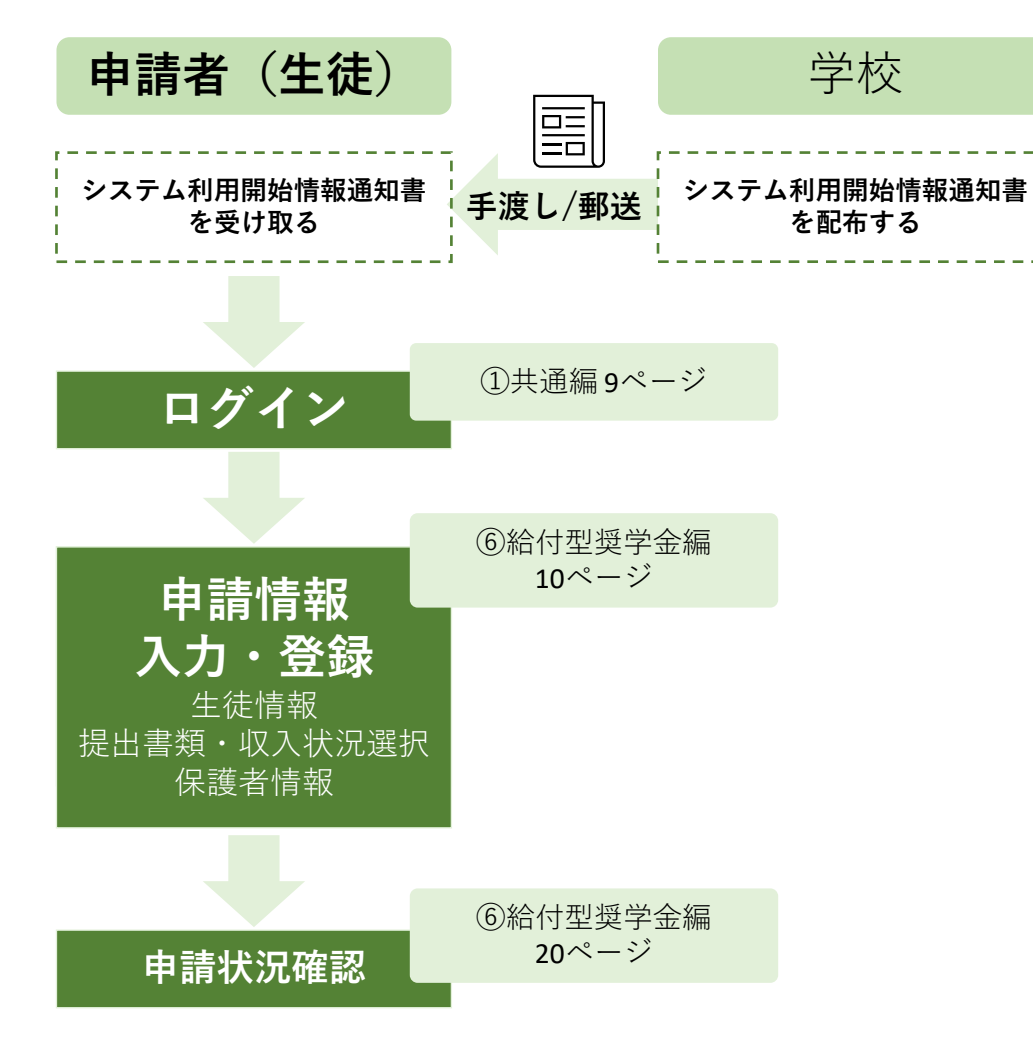

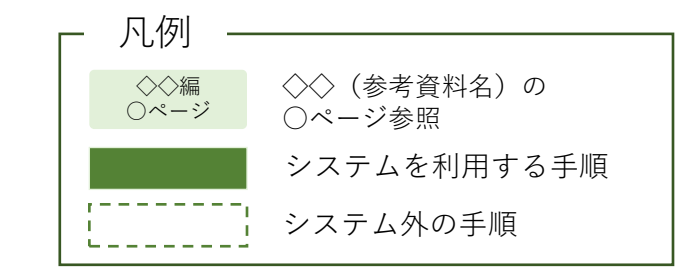

2.操作説明 2-1.ログインする

給付型奨学金の申請の手順

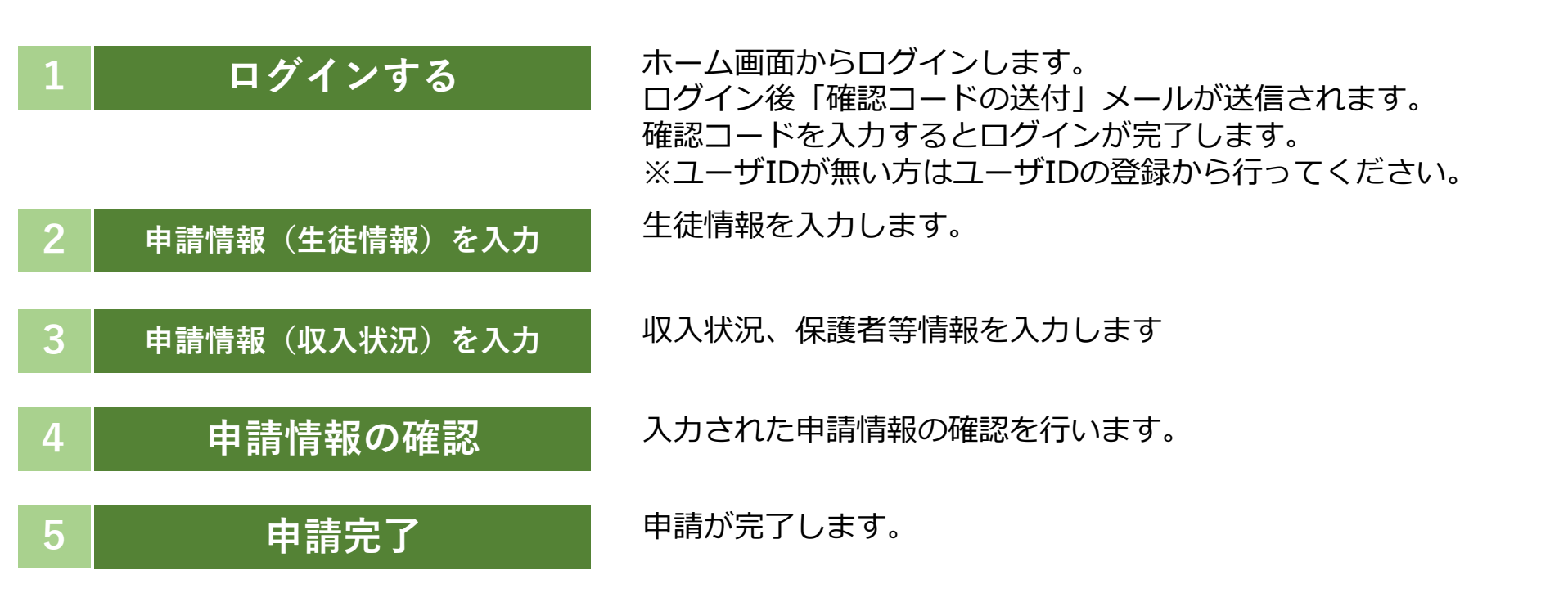

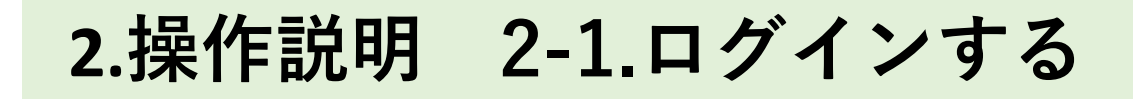

 
 1
 ログインする
 2
 申請情報(生徒情 報)を入力
 3
 申請情報(収入状 況)を入力
 4
 申請情報の 確認
 5
 申請完了

### A 都立高等学校オンライン申請受付システムにアクセス

https://schfeentry.kyoiku.metro.tokyo.lg.jp/s/

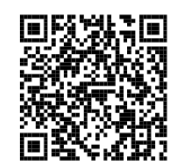

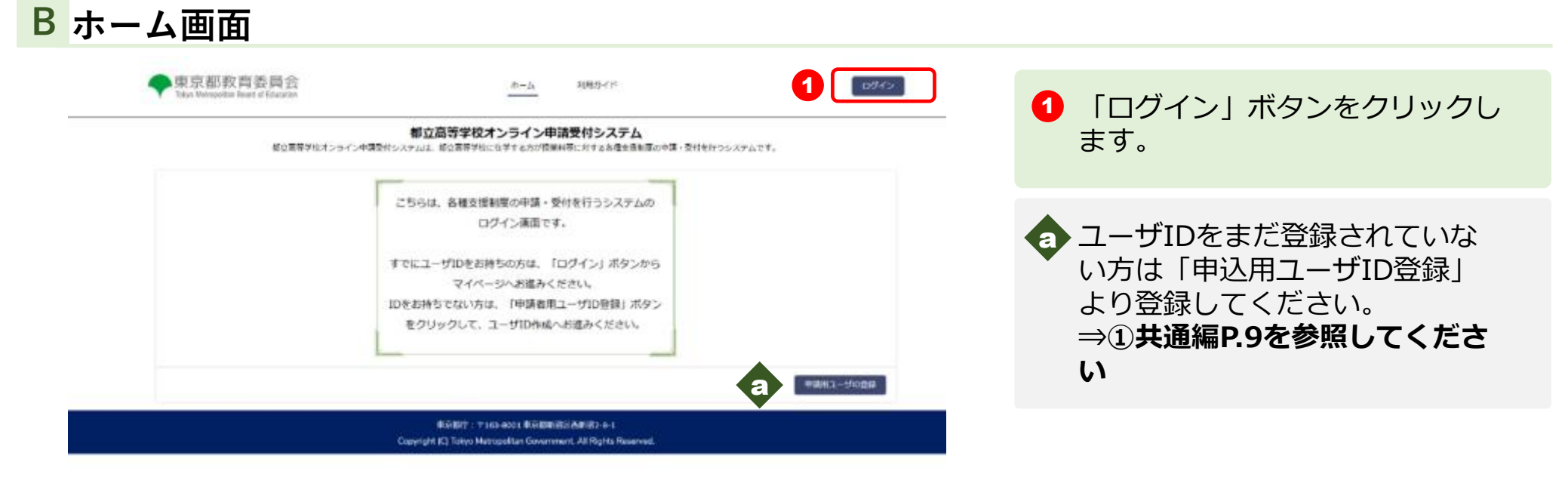

## 2.操作説明 2-1.ログインする

 
 1
 ログインする
 2
 申請情報 (生徒情 報) を入力
 3
 申請情報 (収入状 況) を入力
 4
 申請情報の 確認
 5
 申請完了

### C ユーザIDとパスワードを入力してください

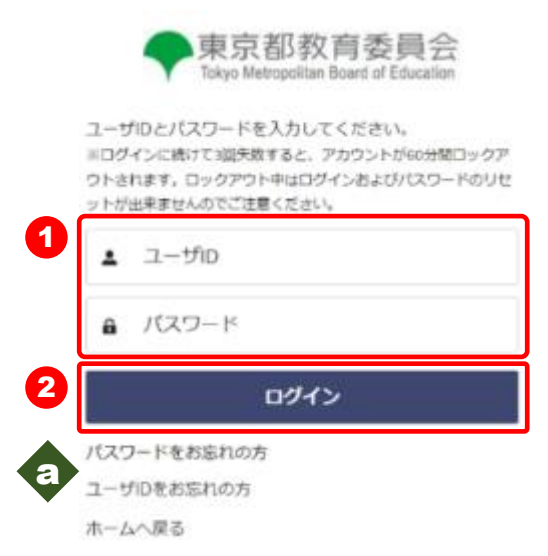

 【ユーザID】と【パスワード】 を入力します。

2 「ログイン」ボタンをクリックします。「確認コードの送付」 メールが送信されます。

 ・1 パスワードを忘れてしまったとき
 は「パスワードをお忘れの方」を
 クリックします
 ⇒ ①共通編P.24を参照してくだ
 さい

ユーザIDを忘れてしまったとき は「ユーザIDをお忘れの方」を クリックします。

⇒ ①共通編P.25を参照してくだ さい

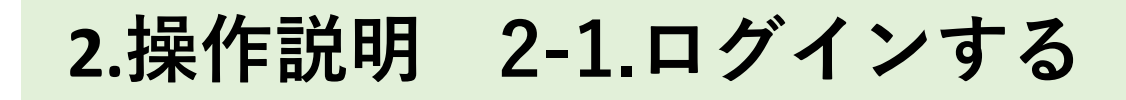

ログインする 2 <sup>申請情報 (生徒情</sup> 3 <sup>申請情報 (収入状</sup> 4 <sup>申請情報の</sup> 5 申請完了 報) <sub>を入力</sub> 3 <sup>申請情報 (収入状</sup> 2 <sup>申請情報の</sup> 5 申請完了

### D 確認コードを入力してください

#### ※送信されたメールのイメージ

| 【都立学校オンライン申請受付】確認コードの送付                                                                             |
|----------------------------------------------------------------------------------------------------|
|                                                                                                    |
| 山田 一郎 標                                                                                             |
| 都立満等学校オンライン申請受付システムへのログインが要求されました。                                                                  |
| 生徒氏名:山田 太郎                                                                                          |
| 以下の確認コードを画面に入力してください。                                                                               |
| 確認コード:9890                                                                                          |
| なお、無操作の時間が30分以上続くと画面がリセットされますのでご注意ください。                                                             |
| ■本メールに心当たりがない方は、メールの削除をお願いいたします。<br>■このメールは記信専用です。本メールにご返信いただいてもご回答いたしかねますので、あらかじめご了承ください。          |
| 重京都教育庁都立学校教育部高等学校教育課経理担当<br>電話番号:03-5320-7852<br>ホームページ:https://schfeentry.kyoiku.metro.tokyo.lg.jp |
|                                                                                                    |

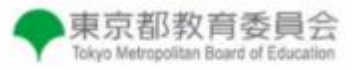

登録されたメールアドレスに送信された確認コードを 入力してください。

| 0 | 14日日本 |
|---|-------|
| 2 | ログイン  |

 「確認コードの送付」メール内の 【確認コード】を入力します。

2 「ログイン」ボタンをクリックします。

受信できるようドメイン (@schfemail.kyoiku.metro.tokyo.lg.jp) の受信許可の設定をお願いいたします。

\_\_\_\_\_\_

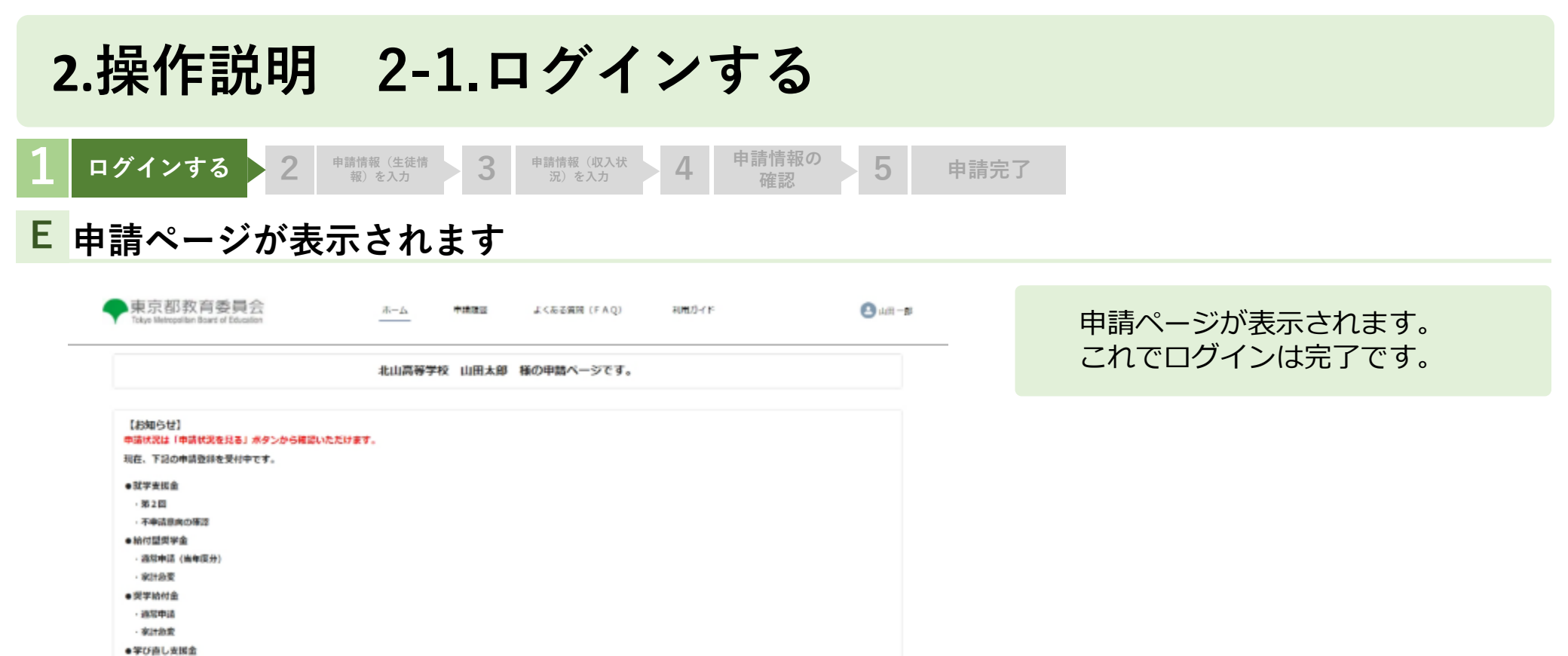

·第2回

中国政府へ進む

中間状況を見る

東京銀行:〒163-8001 東京都会商店内的宿2-8-1 Copyright (C) Tokyo Metropolitan Government, All Rights Reserved. 生徒、保護者等情報変更

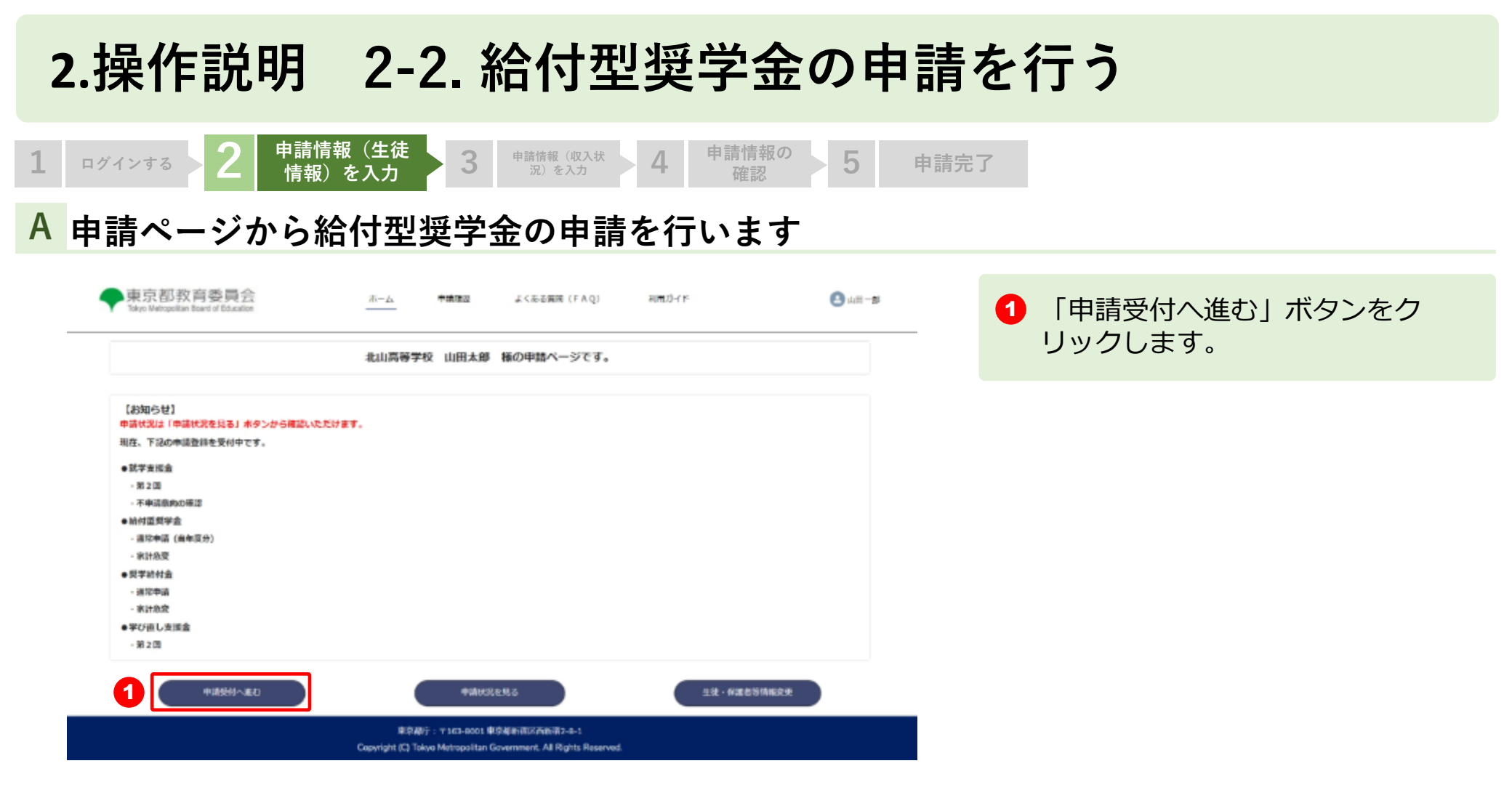

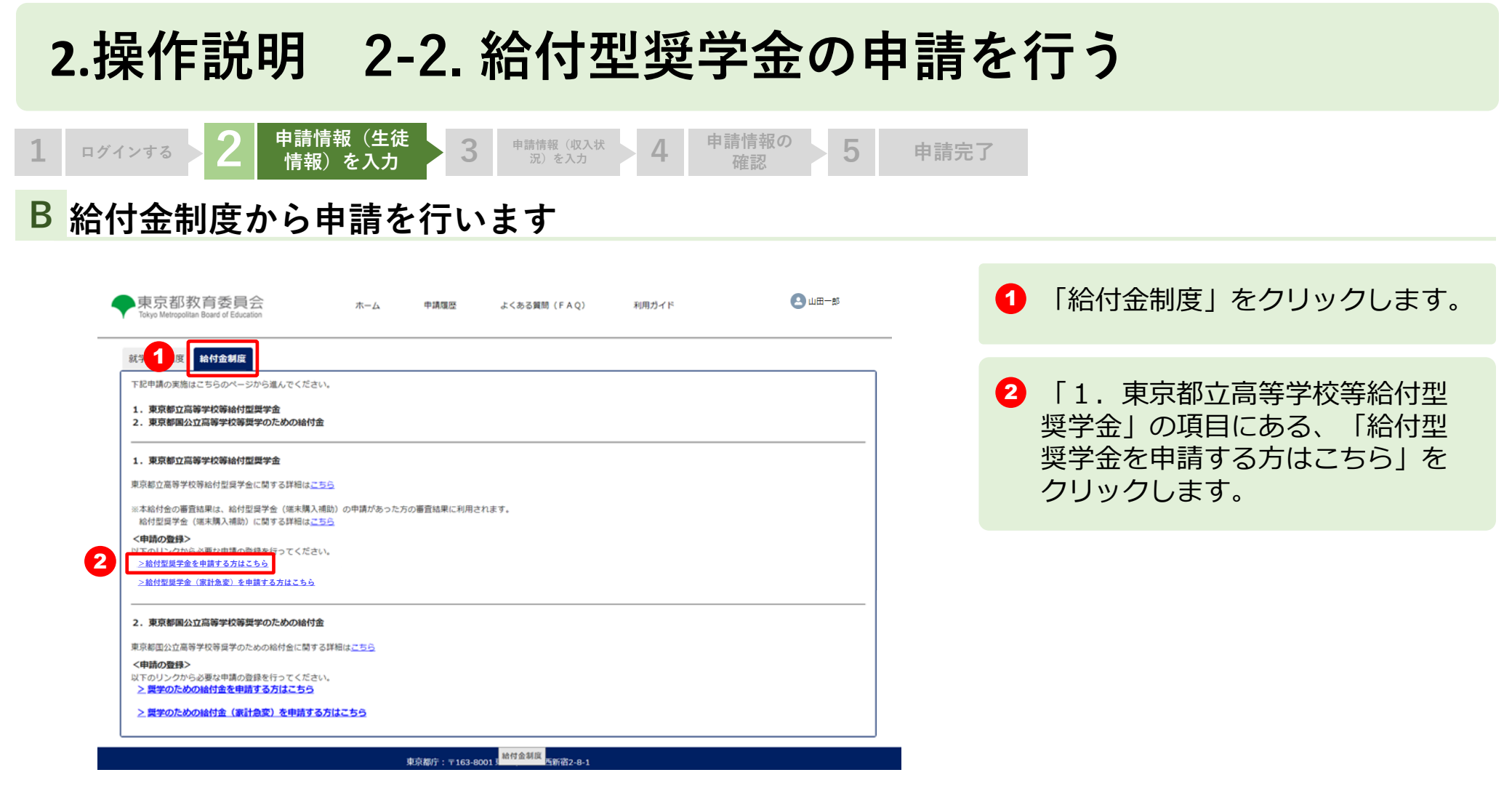

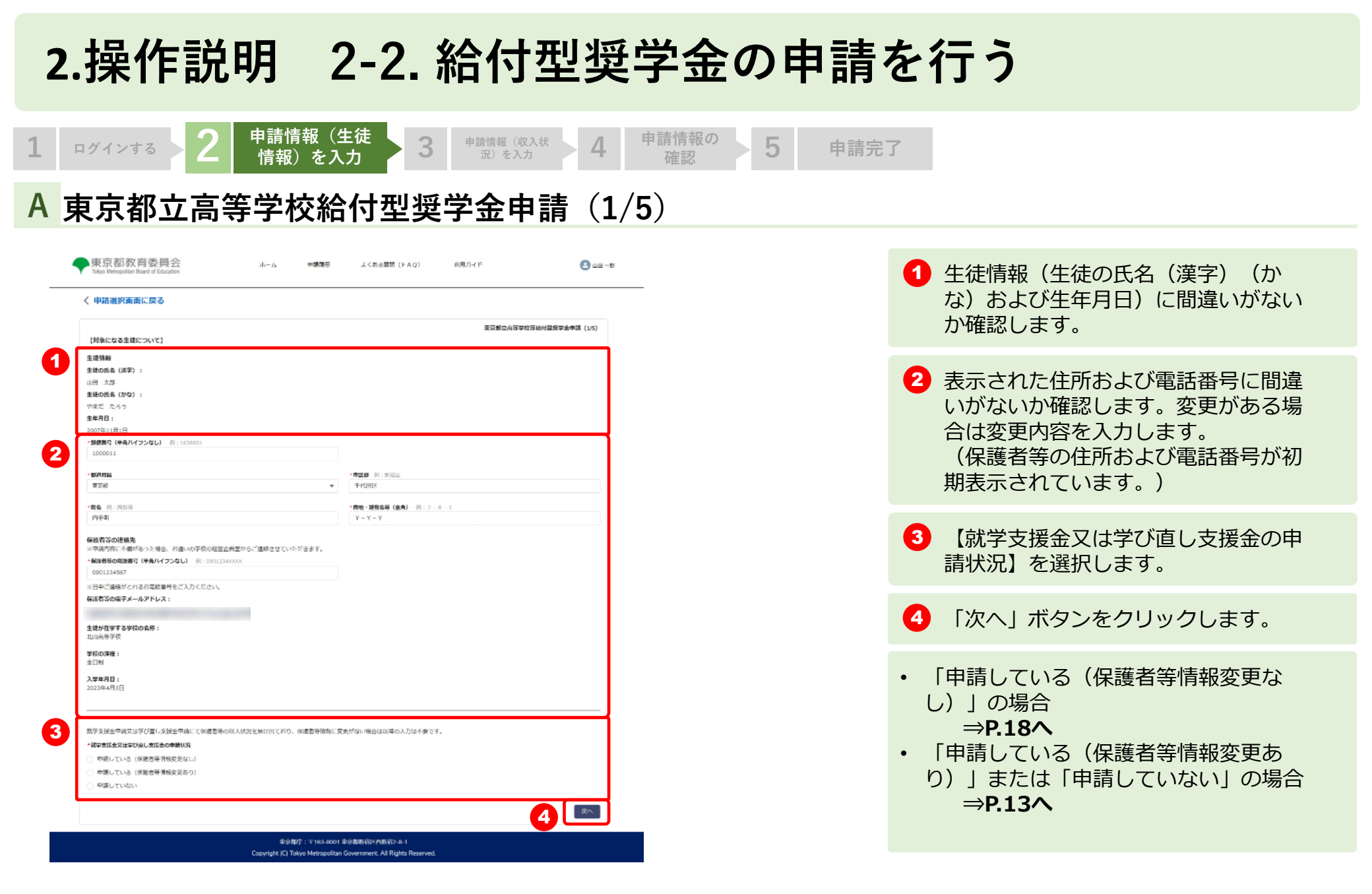

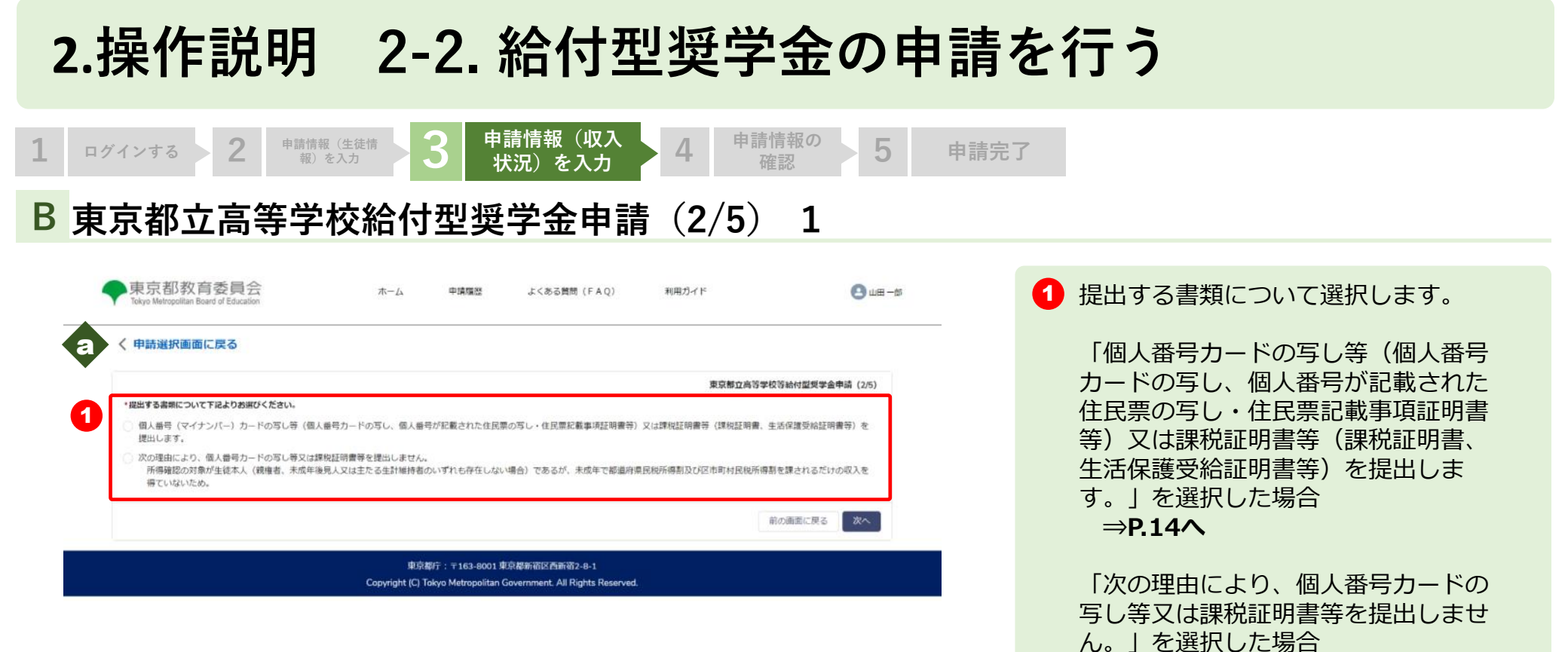

⇒P.18∧

申請の選択画面に戻る場合は「申請選 択画面に戻る | をクリックします。

入力された内容を破棄するかを確認す る画面が表示されます。「確認」を選 択すると申請選択画面に戻ります。

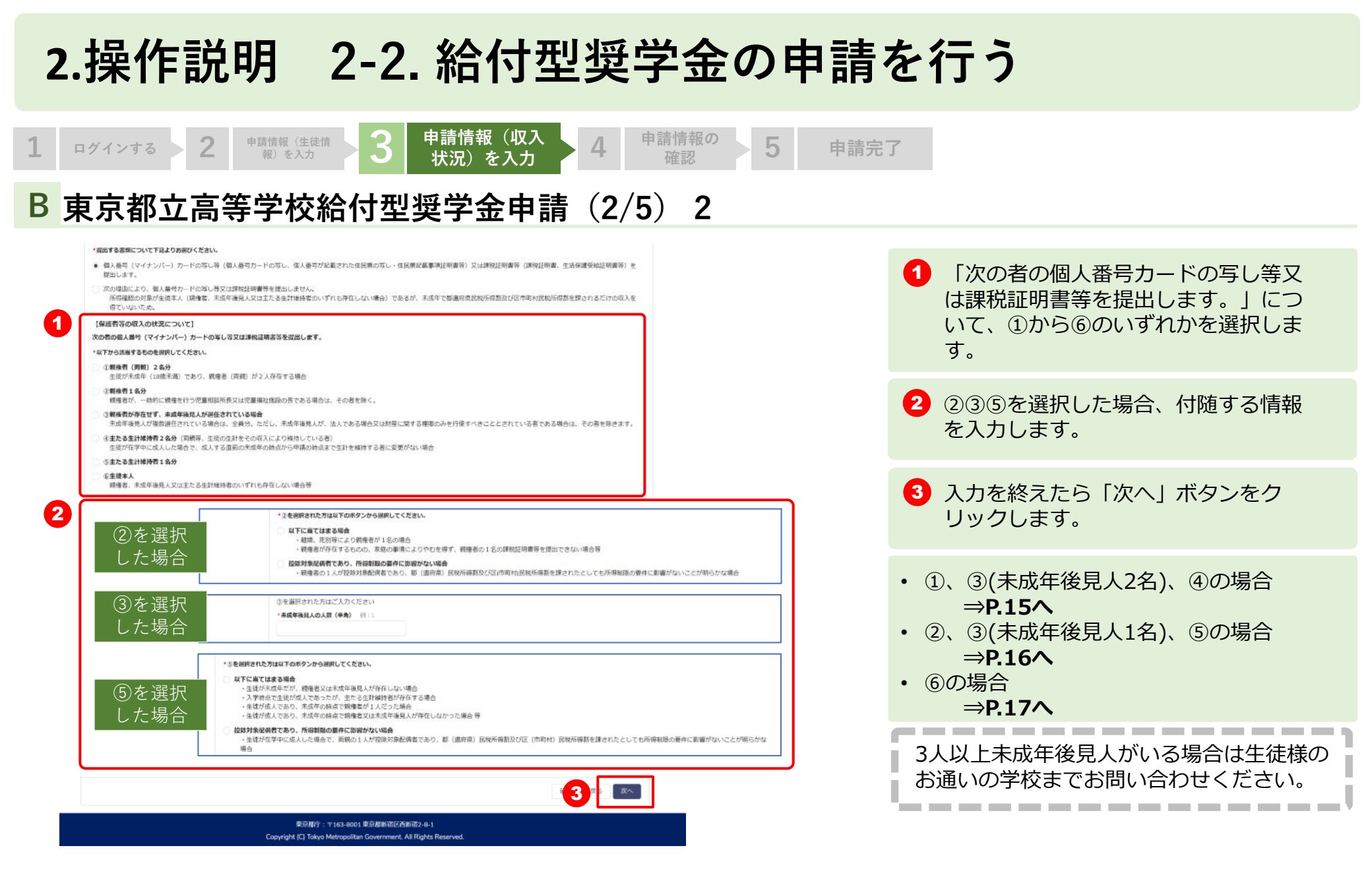

## 2.操作説明 2-2. 給付型奨学金の申請を行う

申請情報(収入

状況)を入力

| 朱尔和政间受损云 n-6 m<br>Toya Watapitan Roat of Education                                                                                                    | 「「「「「」」」 まくんを知知 (FAG) 初時日イド            | 💽 um – 18                                    |  |
|----------------------------------------------------------------------------------------------------|----------------------------------------|----------------------------------------------|--|
| 中語導取画面に震る                                                                                                    |                                        |                                              |  |
|                                                                                                    | ROBIAN                                 | 学校法律(经经学会学会 (24)                             |  |
| (伝説教師の取入の状況について)<br>(研究的の)(時代)(でなんなどを)(明確のです)                                                                                                    |                                        |                                              |  |
| (第四)3000年 (2007)10000000000000000000000000000000000                                                                                                    |                                        |                                              |  |
| at - a                                                                                                    |                                        |                                              |  |
| 288888 (D1982) :                                                                                                    |                                        |                                              |  |
| 120 US33                                                                                                    |                                        |                                              |  |
|                                                                                                    |                                        |                                              |  |
| and the second second se                                                                                                    |                                        |                                              |  |
| A ROWLING OF                                                                                                    |                                        |                                              |  |
| Transference of the second second sec |                                        |                                              |  |
| - HALDAVE SAY COVER                                                                                                    |                                        |                                              |  |
| DARADER D                                                                                                    |                                        |                                              |  |
| BEENICHERUTHS                                                                                                    |                                        |                                              |  |
| Dearsteriero costo                                                                                                    |                                        |                                              |  |
| B#有得工性吗                                                                                                    |                                        |                                              |  |
| ●他行気の肥準の1月1日間係ら非同時はその仲容を入力してください。                                                                                                    |                                        |                                              |  |
| Benig (actual)                                                                                                    | · Basic (washing) of action            |                                              |  |
|                                                                                                    | At Land                                |                                              |  |
| ●連督寺は侍殿(システムをご利用されていない方)<br>○連集書号の見名は、マイナンバー造成書類に変更かられりに入力してくごさい。やEM                                                                                                    | 2個ボマイナンバーを使わせるない方法、中国際(11)課題に調査、中国施設部分 | 100年1月1日日本市市市市市市市市市市市市市市市市市市市市市市市市市市市市市市市市市市 |  |
| 記録のと方り入力してくだけい。                                                                                                    |                                        |                                              |  |
| anatiozonia ia (asto in                                                                                                    | MARGOOD & (AR) H DP                    |                                              |  |
|                                                                                                    |                                        |                                              |  |
| · · · · · · · · · · · · · · · · · · ·                                                                                                    | - ####530663 a (bG) # US:              |                                              |  |
|                                                                                                    |                                        |                                              |  |
| 生産との病所                                                                                                    |                                        |                                              |  |
| og of the second second second second second second second second second second second second second second se                                                                                                    | 1                                      |                                              |  |
| exemption 0                                                                                                    |                                        |                                              |  |
| に最快能を含erでいる                                                                                                    |                                        |                                              |  |
| ・ 二週刊のを発けていない                                                                                                    |                                        |                                              |  |
| UNING WIGHT                                                                                                    |                                        |                                              |  |
| 日本王戸に位所を知している                                                                                                    |                                        |                                              |  |
| 日本王内に合用と奪いていない                                                                                                    |                                        |                                              |  |
| 1000 I 100                                                                                                    |                                        |                                              |  |
| 美術年期の新年の1月1日実施の生活時代までの長可を入りしてください。                                                                                                    |                                        |                                              |  |
| 「祝田香茶」と第一作用の場合はこれらを開拓してください。                                                                                                    |                                        |                                              |  |
| MANN (WORKS)                                                                                                    | · 西方市(副連門部2)                           |                                              |  |
| and the second second                                                                                                    |                                        |                                              |  |

申請情報(生徒情 報)を入力

ログインする

申請情報の 5 申請完了 ①、③(未成年後見人2名)、④の場合 保護者等①の情報に間違いがないか確認します。 1 2 保護者等①の【生活扶助受給の有無】を選択します。受けてい ない場合は【国内住所の有無】を選択します。 3 保護者等①で「生活扶助受給を受けている」もしくは「日本国 内に住所を有している|場合、【都道府県(保護者等①)】 【市区群(保護者等①)】を入力します。 ④ 保護者等②(システムをご利用されていない方)の情報を入力 します。 5 保護者等②の【生活扶助受給の有無】を選択します。受けてい ない場合は【国内住所の有無】を選択します。 保護者等②の住所を入力する場合、保護者等①と同一住所であ れば【保護者等①と同一住所の場合はこちらを選択してくださ い。】をチェックします。 入力を終えたら「次へ」 ボタンをクリックします。 ⇒P.18へ 6

## 2.操作説明 2-2. 給付型奨学金の申請を行う

申請情報(収入 状況)を入力

3

2

ログインする

申請情報(生徒情 報)を入力

| С | 東京都立高等学校給付型奨学金申請                                                                                                    | (3/5) | <u>2、3(未成年後見人1名)、5の場合</u>                                                         |
|---|----------------------------------------------------------------------------------------------------|-------|-----------------------------------------------------------------------------------|
|   | ◆東京都教育委員会 Aム *#### △<588期間(FAQ) NRU/FF ● 単一=* ↓ 中語連択直面に図る                                                                                                    |       | 保護者等情報に間違いがないか確認します。                                                              |
| 1 | (保護者等の収入の状況について)<br>(保護者等の収入の状況について)<br>(保護者等の収入して利用・0.5)<br>(保護者等の収入して利用・0.5)<br>(保護者等の取入して利用・0.5)<br>(保護者等の取入して利用・0.5)<br>(保護者等の取入し)<br>(保護者等の取入し)<br>(保護者等の取入)<br>(保護者等の取入)<br>(保護者等の取入)<br>(保護者等の取入)<br>(保護者 | 0     | 保護者等情報の【生活扶助受給の有無】を選択します。受けて<br>いない場合は【国内住所の有無】を選択します。                            |
| 2 | × * * * * * * * * * * * * * * * * * * *                                                                                                    | 3     | 保護者等情報で「生活扶助受給を受けている」もしくは「日本<br>国内に住所を有している」場合、【都道府県(保護者等)】<br>【市区郡(保護者等)】を入力します。 |
| 0 | *********************************                                                                                                    | 4     | 入力を終えたら「次へ」 ボタンをクリックします。 ⇒ <b>P.18へ</b>                                           |
|   | 単位和行: + 1c2-acci 第2時時代所時時2-e-1<br>配合和行: + 1c2-acci 第2時時代所時時2-e-1<br>Copylight (C) Tokyo Metropolitan Government, All Rights Reserved                                                                                                    |       |                                                                                   |

申請情報の 確認

4

5

申請完了

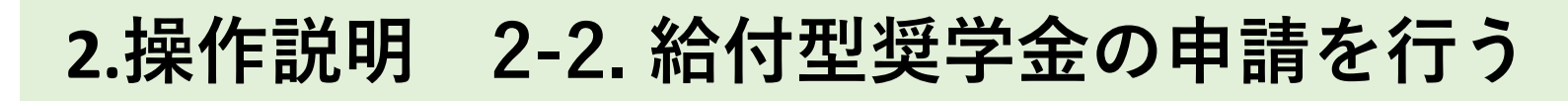

| 1 | ログインする 2 <sup>申請情報 (生徒情</sup><br>報) を入力 3 申請情報 (収入<br>状況)を入力                                                     | ▶ 4 申請情報の<br>確認 | の 5 申請完了                                                  |   |
|---|----------------------------------------------------------------------------------------------------|-----------------|-----------------------------------------------------------|---|
| C | 東京都立高等学校給付型奨学金申請                                                                                                 | (3/5) <u>6</u>  | の場合                                                       |   |
|   | ◆東京都教育委員会 ホーム #9000 よく555000 (FAQ) 200,9747F ④ 山田─50<br>Nays Weingstan basi of Encelor<br>く中請選択直面に図る             | _ 0             | 生徒の情報に間違いがないか確認します。                                       |   |
| 1 | [得勝者答の取入の状況について]<br>素助の氏名((実学):<br>山田 次証<br>差渉の氏名(大学):<br>マズボ とろう<br>差を外目:<br>シンペキュリス日<br>主義の氏名(かな):             | 0               | 【生活扶助受給の有無】を選択します。 受けていない場合は<br>【国内住所の有無】 を選択します。         |   |
| 2 | 本人<br>本人<br>・主調検索を対かいる<br>・ 生調検索を対かいる<br>・ 日本国かに伝知を用している<br>日本国かに伝知を用している<br>日本国かに伝知を用していない<br>伝説内容              | 3               | 「生活扶助受給を受けている」もしくは「日本国内に住所を<br>している」場合、【都道府県】【市区郡】を入力します。 | j |
| 0 | ■安和特局の第4年から1月1日頃後の時空前付までの品所を入力してください。<br>・観察業<br>単で料<br>まで料<br>・<br>「<br>大力が病の構成<br>「<br>大力が病の構成<br>「<br>大力が病の構成 | 4               | 入力を終えたら「入力内容の確認」 ボタンをクリックします。<br>⇒ <b>P.18へ</b>           |   |
|   | .(地分詞行: 〒163 6001 形元朝前街区西前街2 6-1<br>Copyright (C) Toive Matropolian Government. All Rights Riserved.             |                 |                                                           |   |

## 2.操作説明 2-2. 給付型奨学金の申請を行う

申請情報(収入状 況)を入力

3

A 東京都立高等学校給付型奨学金申請(4/5)

申請情報(生徒情 報)を入力

2

ログインする

| g生非知                         | 戦学立孫会後の中講師に個人最尚カードの写し得文は課税経験職務を貸出済み。<br>ハブモルマ事門・アイモル、 |                                  |
|------------------------------|-------------------------------------------------------|----------------------------------|
| 就学支援金又は学び直し支援金の申請代況          | 中議している (存進者容得相定更ねし)                                   |                                  |
| \$P\$200周期<br>入学年月日          | ※出列<br>2023年4月3日                                      |                                  |
| 主徒が在学する学校の名称                 | 1111病等学校                                              | ◀ 「登録」ボタンをクリックします。               |
| 某級者等の電子メールアドレス               |                                                       |                                  |
| 保護者等の電話番号                    | 0901234567                                            |                                  |
| 主張の住所                        | ★京都千代田区内泰町Y - Y - Y                                   | てください!をよく読み、かならず4つ全てチェックします。     |
| 生後の生年月日                      | 2007年11月1日                                            | 🔮 🛛 (重要) 次の事頃を確認の上、チェックホックスを全て押ト |
| 生徳の氏名 名 (かな)                 | 202                                                   |                                  |
| 主律の氏名 姓 (かな)                 | the set                                               |                                  |
| 徳の西名 名 (漢字)                  | 大郎                                                    |                                  |
| 対象になる生徒について】<br> 彼の氏名 時 (渡芋) | 18                                                    |                                  |
| 田 一醇 幅<br>第内容の確認を利頼いします。     | 東京都会高市学校市场村型同学会争场(4年)                                 | ※前画面までの選択内容により表示される項目は異なります。     |
|                              |                                                       |                                  |
| 用新選択面面に戻る                    |                                                       |                                  |

申請情報の確認

5

申請完了

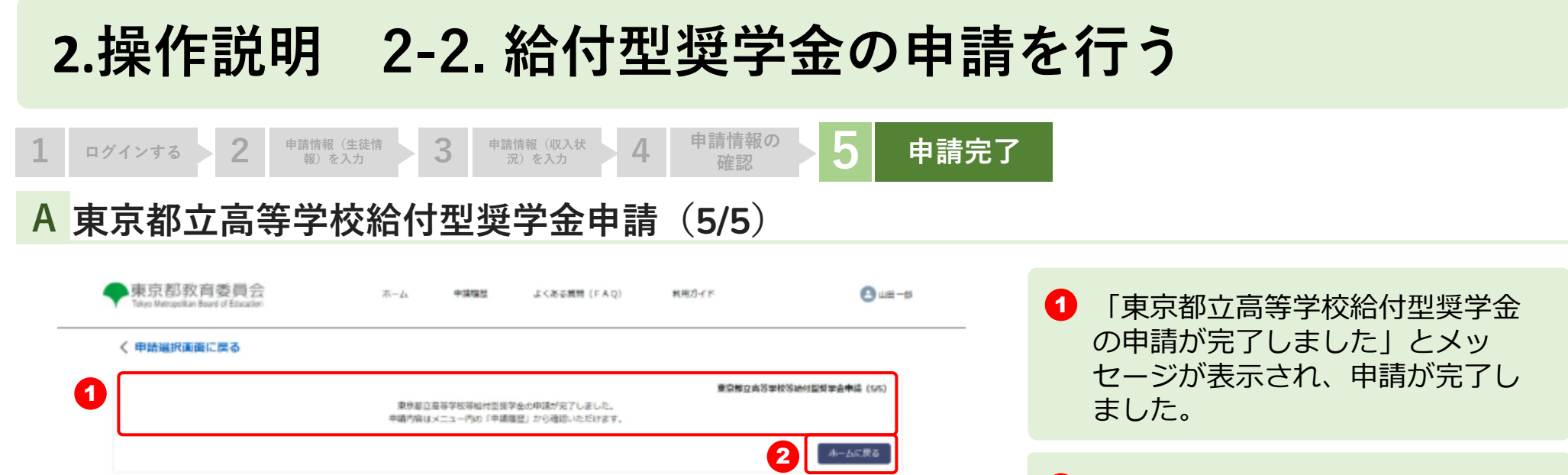

東京都行: 〒163-8001 東京都新設区西新設2-8-1 Copyright (C) Tokyo Metropolitan Government, All Rights Reserved. 2 「ホームに戻る」ボタンをクリックします。

### 2.操作説明 2-3. 申請状況を確認する

### A 申請ページから申請状況を確認します

|                                                   | 北山高等学校 | 2 山田太郎 | 様の申請ページです。 |          |        |
|---------------------------------------------------|--------|--------|------------|----------|--------|
| 【お知らせ】                                            |        |        |            |          |        |
| 中国代記は「中国代記を見る」ホタンから構成しいこだけます<br>現在、下記の申請登録を受付中です。 |        |        |            |          |        |
|                                                   |        |        |            |          |        |
| •抗子支援器                                            |        |        |            |          |        |
| 不申请意向の確認                                          |        |        |            |          |        |
| ●袖村型煤学会                                           |        |        |            |          |        |
| - 選席申請 (最年度分)                                     |        |        |            |          |        |
| <ul> <li>审計处理</li> </ul>                          |        |        |            |          |        |
| ●奨学約付金                                            |        |        |            |          |        |
| - 通常申請                                            |        |        |            |          |        |
| - 市計危資                                            |        |        |            |          |        |
| ●学び直し支援金                                          |        |        |            |          |        |
| - 18 2 B                                          |        |        |            |          |        |
|                                                   | ~ [    |        |            |          |        |
| 申請受討へ進む                                           |        | 中国状况   | を見る        | 生徒·保護者等係 | 16R.F. |

 「申請状況を見る」ボタンをク リックします。

### 2.操作説明 2-3. 申請状況を確認する

### B 申請状況ページで申請状況を確認します

|                        | ※李請伏記の最新         | 申請状況<br>には時間がかかりますので、申請の詳細は「中 | 議業登上から参照 | してくだざい。          |   | (申請未済)                           |
|------------------------|------------------|-------------------------------|----------|------------------|---|----------------------------------|
| 今年直(令和5                | 年)               | 前年盧(令和4年)                     |          | 一种年度(令和3年)       |   | <ul> <li>・・由語が行われていませ</li> </ul> |
| 就学支援金 (第1回)            | (申請未済)           | <b>其学支援士(第1目)</b>             | -        | 就学友接金(第1目)       | - | 中間が1111につると                      |
| 就学支援金 (第2回)            | (申請未済)           | 就学支援金 (第2限)                   | -        | 就学女损金 (第2回)      | - |                                  |
| 給付型奨学金 (通常申請)          | (申請済み)           | 給付望母学会 (總常中請)                 | -        | 前付空货学会(通常中請)     | - |                                  |
| 給付型奨学金(家計急変)           | (申請未濟)           | 約付型原学会(原計集座)                  | -        | 昭村型築学会(#27巻梁)    | - |                                  |
| <b>奨学のための給付金</b> (通常中) | 青) (申請未済)        | 選挙のための給付会 (諸常寺講)              | -        | 寝芋のための給付金 (通常平庸) | - | (甲請済み)                           |
| 展学のための給付金 (家計急)        | 2) (申請未済)        | 目室のための時付金(単計発度)               | -        | 第学のための紀代会(専計党定)  | - | 巾珪ボウフィナハナナ                       |
| 夏学のための給付金(早期給          | <b>寸)(申請未</b> 濟) | 属学のための総付金 (早期総合)              | 2        | 要学のための総約金(早期総約)  | - | ・・中间か元」していより                     |
| 学び直し支援金(第1回)           | (申請未済)           | 学び直し支援会 (第1第)                 | _        | 学び直し支援金 (第1回)    | - |                                  |
| 学び直し支援金(第2回)           | (申請未済)           | 学び直し支援会 (第2回)                 | -        | 学び直し支援金(第2間)     | - |                                  |

東京都行:〒163-0001 単京都新潟区市新潟2-8-1 Copyright (C) Tokyo Metropolitan Government, All Rights Reserved

> すので、申請の詳細は「申請履歴」か ら参照してください。

> ※申請状況の更新には時間がかかりま